#### **BAB IV**

#### HASIL DAN PEMBAHASAN

### 4.1 Hasil dan Pembahasan

## 4.2 Persiapan Data

### 4.2.1 Seleksi Data

Tahapan ini merupakan langkah awal dalam melakukan pemilihan data mentah pada data transaksi penjualan yang diperoleh dari MM Riski Elyda yang akan digunakan dalam proses data mining. Data yang dipakai dalam penelitian ini adalah data transaksi penjualan pada bulan januari, februari dan maret 2021. Adapun atribut yang digunakanuntuk proses knowledge discovery in database (KDD) yaitu tanggal transaksi dan kodeitem yang tertera pada tabel 4.1.

Tabel 4. 1 Atribut Data

| No | Atribut           | Detail Penggunaan |
|----|-------------------|-------------------|
| 1. | Tanggal transaksi | Digunakan         |
| 2. | Kode item         | Digunakan         |

### 4.2.2 Preprocessing/Cleaning Data

Tahap ini meliputi proses integrasi data yang bertujuan untuk menghubungkan tabel data transaksi penjualan, kemudian dilakukan pembersihan atau cleaning datauntuk menghasilkan dataset yang bersih sehingga dapat digunakan ke tahap berikutnya. Berikut adalah hasil tahap preprocessing data yang dapat dilihat pada gambar 4.1 dan gambar 4.2.

|                                                   | Imp | ort Data - Format your | columns.            |                  |              |                  |                         | X        | Find data, operatorsetc 🔑 All Studi | i0 ¥  |
|---------------------------------------------------|-----|------------------------|---------------------|------------------|--------------|------------------|-------------------------|----------|-------------------------------------|-------|
| Repository ×                                      |     |                        |                     | Formativa        |              |                  |                         |          |                                     |       |
| 🕒 Import Data                                     |     |                        |                     | Format you       | r columns.   |                  |                         |          |                                     |       |
| 🕨 🚾 Samples                                       |     | Replace errors         | with missing values | D                |              |                  |                         |          | uration Wizard                      | 1     |
| Local Repository (Local)     Connections     Data |     | Royco 🔹 🕶              | masako 🎄 🔻          | sasa 🎄 🔻         | indofood 🔅 🕶 | ajinomoto 🔅 🕶    | indomilk ♦ ▼<br>integer | 1        | sIASUS'Downloads'tabulasi baru.xlsx | •     |
| ▼ <mark>&gt;</mark> processes                     | 1   | 1                      | 1                   | 1                | 1            | 1                | -1                      | ^        |                                     | U I   |
| or nando ( 8/15/22 11:17 AM - 7 kB)               | 2   | 0                      | 0                   | 1                | 0            | 1                | 0                       | =        |                                     | D     |
| Tabulasi baru ( 9/12/22 10:48 AM – 7 kB)          | 3   | 1                      | 1                   | 0                | 0            | 1                | 0                       |          |                                     | 0     |
| DB (Legacy)                                       | 4   | 1                      | 1                   | 1                | 1            | 1                | 1                       |          |                                     | W     |
|                                                   | 5   | 1                      | 1                   | 1                | 1            | 1                | 1                       |          | . v                                 | (i) V |
| Operators ×                                       | 6   | 1                      | 0                   | 0                | 1            | 0                | 1                       |          |                                     |       |
| (P2)                                              | 7   | 1                      | 0                   | 0                | 1            | 0                | 1                       |          |                                     |       |
|                                                   | 8   | 0                      | 1                   | 1                | 1            | 1                | 1                       |          |                                     |       |
| Data Access (24)                                  | 9   | 0                      | 0                   | 1                | 1            | 1                | 1                       |          |                                     |       |
| Files (15)                                        | 10  | 0                      | 0                   | 1                | 0            | 1                | 0                       |          |                                     | ^     |
| Read (14)                                         | 11  | 0                      | 0                   | 0                | 0            | 1                | 0                       | ~        |                                     |       |
| Read CSV                                          | 12  | <                      |                     | 1                | 1            | 1                | no problem              | ≻<br>ms. | Microsoft, Spreadsheets, Datasets   |       |
| Read SPSS                                         |     |                        |                     |                  |              | Erevious         | Einish X Cano           | el       | e specified Excel file.             |       |
| Get more operators from the Marketplace           |     | v                      | ✔ Activate          | Wisdom of Crowds |              | Jump to Tutorial | Process                 |          |                                     | ~     |

Gambar 4. 1 Data Hasil Preprocessing

Pada gambar 4.1 merupakan hasil dari tahapan preprocessing sehingga data tersebut sudah dalam keadaan baik atau telah siap untuk diolah ketahapan berikutnya.

|              | - ·                       | Views:   | Design  | Results   | Turbo Prep A | uto Model | Deployments | Find data, o               | peratorsetc 🖌           | All Studio      |
|--------------|---------------------------|----------|---------|-----------|--------------|-----------|-------------|----------------------------|-------------------------|-----------------|
| sult History | ExampleSet (Read          | Excel) × |         |           |              |           |             |                            |                         |                 |
| -            | Name                      | -  Type  | Missing | Statistic | 8            |           |             | Filter (75 / 75 attributes | Search for Attribute    | s <b>7</b>      |
| Data         | V Royco                   | Integer  | 0       | Min<br>O  |              | Max<br>1  | Aver<br>0.6 | <sup>age</sup><br>44       |                         |                 |
| Σ            | 💙 masako                  | Integer  | 0       | Min<br>0  |              | Mex<br>1  | Aver<br>0.4 | <sup>age</sup><br>78       |                         |                 |
| statistics   | 🗸 sasa                    | Integer  | 0       | Min<br>0  |              | Max<br>1  | Aver<br>0.6 | <sup>sge</sup><br>78       |                         |                 |
| ualizations  | ✓ indofood                | Integer  | 0       | Min<br>0  |              | Max<br>1  | Aver<br>0.6 | sge<br>56                  |                         |                 |
|              | ✓ ajinomoto               | Integer  | 0       | Min<br>O  |              | Max<br>1  | Aver<br>0.8 | age<br>00                  |                         |                 |
| notations    | V indomilk                | Integer  | 0       | Min<br>0  |              | Max<br>1  | Aver<br>0.7 | <sup>age</sup><br>56       |                         |                 |
|              | 💙 ultra milk              | Integer  | 0       | Min<br>0  |              | Max<br>1  | Aver<br>0.6 | <sup>age</sup><br>22       |                         |                 |
|              | Y Frisian Flag            | Integer  | 0       | Min<br>O  |              | Max<br>1  | Aver<br>0.8 | age<br>78                  |                         |                 |
|              | Showing attributes 1 - 75 |          |         |           |              |           |             | Examples: 90 Speci         | al Attributes: 0 Regula | r Attributes: 7 |

Gambar 4. 2 Hasil Dataset No Missing Value

Pada gambar 4.2 merupakan hasil dari pembersihan data yang kosong atau data yang memiliki kesamaan.

### 4.2.3 Transformation

Pada tahap ini hasil dari tahapan sebelumnya yaitu preprocessing kemudian digunakan untuk membuat data dalam bentuk format tabular. Data transaksi yang tadinya berupa kode item diubah menjadi angka 0 dan 1. Setiap transaksi yang di dalamnya memuat nama barang atau item yang telah dipilih sebelumnya, maka dalam tabel tabular akan diwakili dengan angka 1 sedangkan untuk item yang tidak ada dalam transaksi tersebut maka diisi dengan angka 0. Proses ini dilakukan untuksemua transaksi yang memuat item yang akan diuji pada proses data mining. Tabulasi data transaksi penjualan secara keseluruhan bisa dilihat pada gambar 4.3 berikut

| X     | ii) - (ii - 🏥 💁   =                              |                                 |          |      |                                | Data Ta   | bulasi Baru -      | Microsoft Excel | (Product A              | ctivation Failed | f)                       |                          | - 0                     | ×         |
|-------|--------------------------------------------------|---------------------------------|----------|------|--------------------------------|-----------|--------------------|-----------------|-------------------------|------------------|--------------------------|--------------------------|-------------------------|-----------|
| File  | Home Insert                                      | Page Layout                     | Formulas | Data | Review Vi                      | iew Nitro | Pro 10             |                 |                         |                  |                          |                          | (2 ھ                    | - # %     |
| Paste | K Cut<br>Calibr<br>Copy →<br>Carpot Painter<br>B | ri •<br><i>I</i> <u>U</u> • []] | 11 · A A |      | · <mark>一</mark> 》·<br>· 王 律 1 | 📑 Wrap 1  | ïext<br>& Center ▼ | General         | v<br>00. 0.⊅<br>0.€ 00. | Conditional      | Format Cell Insert De    | Σ AutoSum *              | Sort & Find &           |           |
| Ŧ     | V Format Painter                                 | Font                            |          |      | Alian                          | mant      |                    | Number          |                         | Formatting * a   | s Table * Styles * *     | v v 🖉 Clear v            | Filter * Select *       |           |
|       | A1CO                                             | Font                            |          | 6    | Aligr                          | iment     | 18                 | Number          | Dar.                    | 51               | yies C                   | ens cu                   | lung                    |           |
|       | A109 • (-                                        | Jx Sa                           | ios sasa | -    | -                              | -         | -                  |                 |                         |                  |                          |                          |                         | · ·       |
|       | A                                                | B                               | C        | D    | E                              | F         | G                  | H               | Coloine Cl              | J Adda           | K Alexader alexa         | L .                      | M                       | A 14 A    |
| 1     | Tanggal                                          | коусо                           | masako   | sasa | indofood                       | ajinomoto | indomilk           | ultra milk      | Frisian FI              | ag Milo          | Air Mineral (Aqua dus)   | Air Mineral (Aqua galon) | Air Mineral (grand dus) | AILW      |
| 2     | 1                                                | 1                               | 1        | 1    | 1                              | 1         | 1                  | 1               | 1                       | 1                | 1                        | 1                        | 1                       | =         |
| 3     | 2                                                | 1                               | 1        | 1    | 0                              | 1         | 0                  | 1               | 1                       | 0                | 0                        | 0                        | 0                       |           |
| 4     | 3                                                | 1                               | 1        | 1    | 1                              | 1         | 1                  | 0               | 1                       | 0                | 1                        | 1                        | 0                       |           |
| 5     | 4                                                | 1                               | 1        | 1    | 1                              | 1         | 1                  | 1               | 1                       | 1                | 1                        | 1                        | 1                       |           |
| 7     | 5                                                | 1                               | 0        | 0    | 1                              | 0         | 1                  | 1               | 1                       | 0                | 1                        | 1                        | 1                       |           |
| 8     | 7                                                | 1                               | 0        | 0    | 1                              | 0         | 1                  | 0               | 1                       | 1                | 0                        | 0                        | 0                       |           |
| 9     | 8                                                | 0                               | 1        | 1    | 1                              | 1         | 1                  | 1               | 1                       | 0                | 1                        | 1                        | 0                       |           |
| 10    | 9                                                | 0                               | 0        | 1    | 1                              | 1         | 1                  | 1               | 1                       | 1                | 1                        | 1                        | 0                       |           |
| 11    | 10                                               | 0                               | 0        | 1    | 0                              | 1         | 0                  | 1               | 1                       | 0                | 0                        | 0                        | 0                       |           |
| 12    | 11                                               | 0                               | 0        | 0    | 0                              | 1         | 0                  | 0               | 0                       | 0                | 0                        | 0                        | 0                       |           |
| 13    | 12                                               | 1                               | 0        | 1    | 1                              | 1         | 1                  | 0               | 1                       | 0                | 1                        | 1                        | 0                       |           |
| 14    | 13                                               | 1                               | 0        | 1    | 1                              | 1         | 1                  | 1               | 1                       | 1                | 1                        | 1                        | 1                       |           |
| 15    | 14                                               | 0                               | 0        | 0    | 1                              | 0         | 1                  | 1               | 1                       | 0                | 1                        | 1                        | 1                       |           |
| 16    | 15                                               | 0                               | 1        | 0    | 1                              | 0         | 1                  | 0               | 1                       | 1                | 1                        | 1                        | 1                       |           |
| 17    | 16                                               | 1                               | 0        | 1    | 1                              | 1         | 1                  | 1               | 1                       | 1                | 1                        | 1                        | 1                       |           |
| 18    | 17                                               | 0                               | 0        | 0    | 0                              | 1         | 1                  | 0               | 1                       | 0                | 1                        | 1                        | 0                       |           |
| 19    | 18                                               | 1                               | 0        | 0    | 1                              | 1         | 1                  | 1               | 1                       | 1                | 1                        | 1                        | 1                       |           |
| 20    | 19                                               | 1                               | 1        | 1    | 0                              | 0         | 1                  | 1               | 1                       | 1                | 1                        | 1                        | 1                       |           |
| 21    | 20                                               | 1                               | 0        | 1    | 1                              | 0         | 1                  | 0               | 1                       | 1                | 0                        | 0                        | 0                       |           |
| 22    | 21                                               | 1                               | 1        | 1    | 1                              | 1         | 1                  | 1               | 1                       | 1                | 1                        | 1                        | 1                       |           |
| 23    | 22                                               | 1                               | 1        | 1    | 1                              | 1         | 1                  | 1               | 1                       | 1                | 1                        | 1                        | 1                       |           |
| 24    | 23                                               | 0                               | 0        | 1    | 0                              | 1         | 1                  | 1               | 1                       | 1                | 1                        | 1                        | 0                       |           |
| 25    | 24                                               | 1                               | 1        | 0    | 0                              | 1         | 0                  | 0               | 0                       | 0                | 0                        | 0                        | 0                       | ▼<br>► [] |
| Ready | M Sneet1 / Sneet2 /                              | Sneet3 / 🕻                      | •/       |      |                                |           |                    |                 |                         |                  | warage 22 2555555 County | 2 Cumi 64 71111111       |                         |           |
| weauy |                                                  |                                 |          |      |                                |           |                    |                 |                         | ~                | count.                   |                          |                         | œ         |
|       |                                                  |                                 |          | ρ    | L 0                            |           |                    | 8               | 8                       |                  | C 🗧 🖬 🖷                  |                          | ∧ ⊕ Φ ■ 3:21<br>9/13/20 | AM<br>022 |

Gambar 4. 3 Data Tabulasi

Dapat dilihat pada gambar 4.3 merupakan data tabulasi yang telah di transformasikan kedalam bentuk yang dapat digunakan untuk perhitungan dalam algoritma apriori.

# 4.2.4 Implementasi Pada Rapidminer

Pada bagian ini akan dibahas mengenai proses Data Mining. Proses ini dilakukan menggunakan aplikasi Rapidminer untuk menemukan pola penjualan dari data transaksi secara keseluruhan sebagai pendukung dari hasil algoritma Apriori yang telah disebutkan sebelumnya. Berikut ini adalah tahapan implementasi data miningpada aplikasi Rapidminer.

### 1. Menentukan Format Data

Sebelum melakukan pengujian kedalam aplikasi Rapidminer, data yang sudahdiolah pada proses preprocessing/cleaning data yang berbentuk format

tabular,disimpan kedalam format file .CSV (Comma delimited). Tampilan data denganformat .CSV bisa dilihat seperti pada gambar 4.4 di bawah ini.

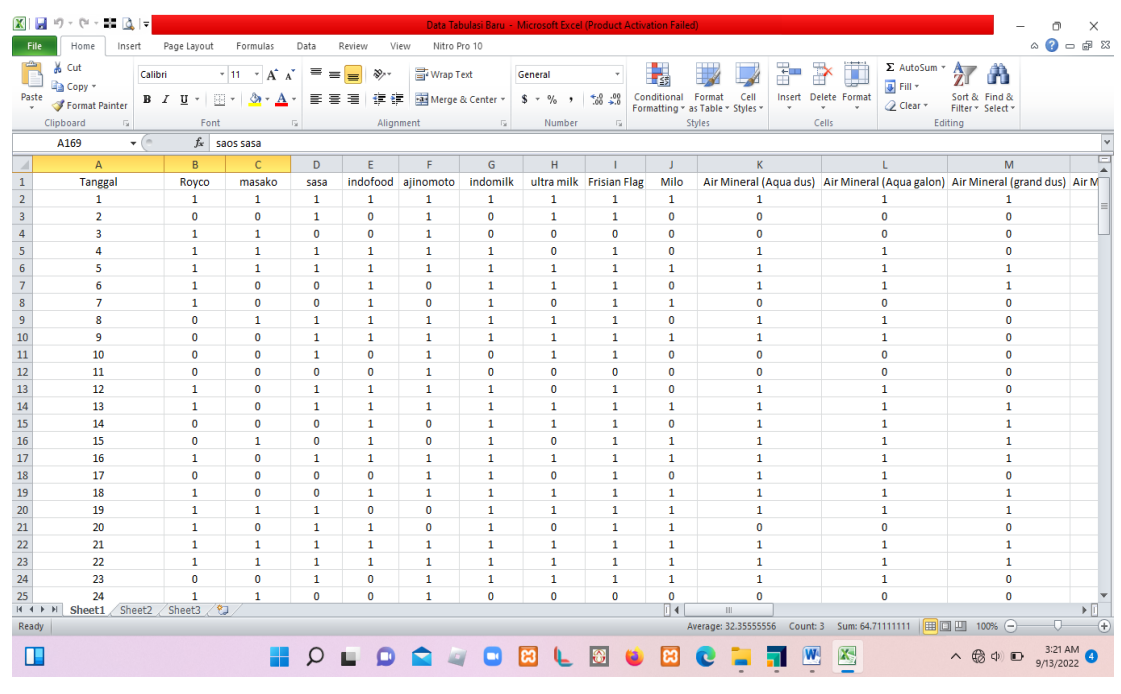

Gambar 4. 4 Dataset .CSV

Setelah data dalam format file .CSV telah disiapkan, data tersebut dimasukkan kedalam aplikasi Rapidminer melalui operator menu "read csv". Untuk operator read csv dapat dilihat pada gambar 4.5.

|                                                                                                    | ·                        | Views:           | Design            | Results                | Turbo Prep          | Auto Model | Deployments |                                                                                                    | Find data, operators etc                                                                                                    | 🔎 All Studi        |
|----------------------------------------------------------------------------------------------------|--------------------------|------------------|-------------------|------------------------|---------------------|------------|-------------|----------------------------------------------------------------------------------------------------|----------------------------------------------------------------------------------------------------|--------------------|
| Repository ×                                                                                                    | Process                  |                  |                   |                        |                     |            |             | Parameters                                                                                                    | ×                                                                                                    |                    |
| 🕒 Import Data 🛛 🖃 💌                                                                                               | Process                  |                  |                   | 1                      | 10% 🔎 🔎 🔎           | a 🖬 🚦      | 🖾 🖷 🕹 🖡     | Process                                                                                                    |                                                                                                    |                    |
| Samples                                                                                                    |                          |                  |                   |                        |                     |            | ^           | logverbosity                                                                                                    | init                                                                                                    | 3                  |
| Local Repository (Local)                                                                                          |                          |                  |                   |                        |                     |            |             | logfile                                                                                                    |                                                                                                    |                    |
|                                                                                                    |                          |                  |                   |                        |                     |            |             |                                                                                                    |                                                                                                    |                    |
| Operators X                                                                                                    |                          |                  |                   |                        |                     |            |             | Show adv                                                                                                    | inced parameters                                                                                                    |                    |
| Dperators ×                                                                                                    |                          |                  |                   |                        |                     |            |             | Show advi Change of                                                                                                    | inced parameters<br>impatibility (9.10.010)                                                                                                 |                    |
| ead X<br>Data Access (24)                                                                                         |                          |                  |                   |                        |                     |            |             | Show advi ✓ Chance of Help >                                                                                                    | inced parameters<br>impatibility (9.10.010)                                                                                                 |                    |
| Derators ×<br>ead ×<br>Data Access (24)<br>Files (15)<br>Read (4)<br>Read CSV                                     |                          |                  |                   |                        |                     |            |             | Show advi ✓ Chance of the point of the point o | inced parameters<br>impatibility (9.10.010)<br>SSS<br>liner Studio Core                                                                     |                    |
| Dperators ×<br>ead ×<br>Data Access (24) ↑<br>Files (15) ↑<br>Read (14) ↓<br>Read CSV<br>& Read CSV<br>& Read CRI |                          |                  |                   |                        |                     |            |             | Show adv<br>Change ci<br>Help<br>Proce<br>Rapidk<br>Synopsis                                                                                                    | inced Darameters<br>immatibility (9.10.010)<br>SSS<br>liner Studio Core                                                                     |                    |
| Deperators ×<br>ead ×<br>Data Access (24)<br>Files (15)<br>Read (14)<br>Read CSV<br>Read Excel<br>Read URL        | <<br>Leverage the Wisdom | of Crowds to get | t operator recomm | III<br>endations based | t on your process d | esigni     |             | Show adv<br>Chance of<br>Chance of<br>Help<br>Proc.<br>RapidN<br>Synopsis<br>The root open<br>process.                                                                                                    | inced parameters<br>immeatibility (9:10:010)<br>:<br>:<br>:<br>:<br>:<br>:<br>:<br>:<br>:<br>:<br>:<br>:<br>:<br>:<br>:<br>:<br>:<br>:<br>: | t operator of ever |

Gambar 4. 5 Operator Read CSV Rapidminer

Selanjutnya klik Import Configuration Wizard, maka selanjutnya form data import wizard kemudain pilih tempat lokasi file yang digunakan penelitian seperti gambar 4.6.

| 2 📒 🖬 👻 🕨 🔻                                                                 | Import Data - Select the data                  | location.                                                 | who Dron Auto              | Nodel Deployme                                            | nte                                         | × nd data, oper | atorsetc 🔎 All S                            | tudio 🔻 |  |
|-----------------------------------------------------------------------------|------------------------------------------------|-----------------------------------------------------------|----------------------------|-----------------------------------------------------------|---------------------------------------------|-----------------|---------------------------------------------|---------|--|
| Repository ×                                                                |                                                | Select the dat                                            | a location.                |                                                           |                                             | ters ×<br>Excel |                                             |         |  |
| Samples                                                                     | joki cristian                                  |                                                           |                            |                                                           | <b>;</b> 🎋 🏤 📑 🗔                            | Import C        | onfiguration Wizard                         | Ð       |  |
| <ul> <li>DB (Legecy)</li> <li>Local Repository (ASUS)</li> </ul>            | Bookmarks                                      | File Name<br>bahan                                        | Size                       | Type<br>File Folder                                       | Last Modified<br>Jul 26, 2021               | _               |                                             | D D     |  |
| Temporary Repository (ASUS)                                                 |                                                | data train dan data testing     FINAL     iumal icth      |                            | File Folder<br>File Folder<br>File Folder                 | Jul 21, 2021<br>Aug 9, 2021<br>Nov 30, 2021 | ction           | sheet number                                | • 0     |  |
|                                                                             | jurnal ictb<br>paper jurnal<br>punya mba serli |                                                           | File Folder<br>File Folder | Aug 8, 2021<br>Jul 21, 2021                               | tell range                                  | 1               | 0                                           |         |  |
| -                                                                           | -                                              | Thesis     data yg akan dioalah.xlsx     Jurnal icbt.xlsx | 25 KB<br>12 KB             | File Folder<br>Microsoft Excel Wor<br>Microsoft Excel Wor | Jan 21, 2022<br>Jan 19, 2022<br>Nov 3, 2021 | =               | SYSTEM                                      | • 0     |  |
| Rea                                                                         |                                                |                                                           |                            |                                                           |                                             | w as names      |                                             | Φ       |  |
| <ul> <li>Data Access (23)</li> <li>Files (15)</li> <li>Read (15)</li> </ul> |                                                |                                                           |                            |                                                           |                                             | advanced par    | ameters.<br>lity (9.5.001)                  |         |  |
| Read CSV                                                                    | data yg akan dioalah.xlsx                      | 1                                                         |                            |                                                           |                                             | ×               |                                             |         |  |
| Read Excel with Format                                                      | Excel (.xisx, .xis)                            |                                                           |                            |                                                           | 1.                                          | ad Exce         | ead Excel                                   |         |  |
| a Read SPSS                                                                 |                                                |                                                           |                            | - Erevious                                                | Next X Cance                                | d. Import. Rea  | ad. Data, Files, XIs, XIsx,<br>ts, Datasets |         |  |
| Get more operators from the Marketplace                                     |                                                | Activ                                                     | ate Wisdom of Crow         | ds                                                        | Sync                                        | psis            |                                             |         |  |

Gambar 4. 6 Alur Proses Input Data

2. Pengujian Algoritma dengan Rapidminer

Pada langkah ini, proses pertama yang dilakukan adalah drag and drop file yang sudah di-import tadi ke dalam area process, Sehingga operator database munculdi dalam main process. Selanjutnya, masukkan operatoroperator yangakan digunakan dengan cara drag and drop ke dalam area process. Operator yang digunakan antara lain: Discretize by Frequency, Numerical to Binominal, FP Growth dan Create Association Rule. Kemudian hubungkan database dengan operator Discretize by Frequency lalu hubungkan juga setiap operator sampai result. Sehingga tampilan susunan operator yang digunakan seperti pada gambar berikut ini.

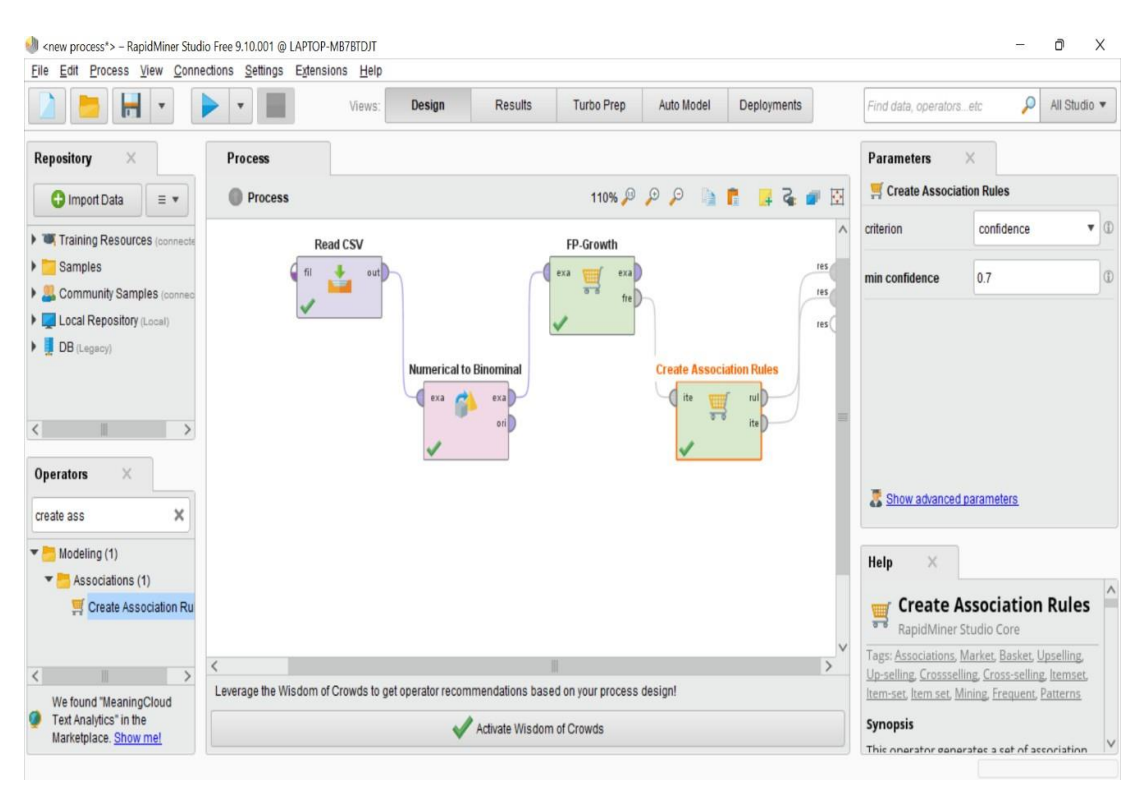

Gambar 4. 7 Susunan Operator Algoritma Apriori

Selanjutnya adalah menentukan nilai minimum support untuk operator

FP Growth dan nilai minimum confidence untuk operator Create AssociationRule pada tab parameters. Setelah semua parameter sudah ditentukan data siapuntuk diproses.

3. Hasil Pengujian

Pada tahap pengujian, peneliti melakukan percobaan terhadap keseluruhan data transaksi dengan nilai minimum support dan nilai minimum confidence yang berbeda, mulai dari nilai minimum support tertinggi dan nilai minimum confidence terendah. Nilai support sebesar 40% dan confidence 70%. Tujuan dilakukannya pengujian dengan nilai minimum support dan minimumconfidence yang berbeda adalah untuk membandingkan setiap hasil pengujian pada data transaksi penjualan di MM Riski Elyda.

Berikut ini adalah hasil pengujian yang telah dilakukan dengan nilai support dan confidence terhadap data transaksi penjualan di MM Riski Elyda. Untuk hasil pengujian pembentukan itemset dan rules yang dihasilkan bisa dilihat pada gambar di bawah ini.

|                | •                  | •                      | Views: Design Res         | aults Turbo Prep Auto Model | Deployments | Find data, operators etc 🖉 All Studio |
|----------------|--------------------|------------------------|---------------------------|-----------------------------|-------------|---------------------------------------|
| Result History | 🛒 Freque           | ntitemSets (FP-Growth) | × 🛒 AssociationRules (Cre | eate Association Rules) X   |             |                                       |
| -              | No. of Sets: 23740 | Size                   | Support                   | Item 1                      | Item 2      | Item 3                                |
| Data           | Total Max. Size: 3 | 1                      | 0.878                     | Air Mineral (lemineral)     |             | 2                                     |
|                | Min. Size: 1       | 1                      | 0.878                     | Frisian Flag                |             |                                       |
|                | Max. Size: 3       | Size: 3 1              |                           | Gas Elpiji (12kg)           |             |                                       |
| Annotations    | Contains Item:     | 1                      | 0.878                     | Indomie                     |             |                                       |
|                |                    | 1                      | 0.878                     | Tepung Kunci Biru           |             |                                       |
|                | Update View        | 1                      | 0.878                     | kecap abc                   |             |                                       |
|                |                    | 1                      | 0.878                     | poci                        |             |                                       |
|                |                    | 1                      | 0.878                     | saos indofood               |             |                                       |
|                |                    | 1                      | 0.878                     | top caffe                   |             |                                       |
|                |                    | 1                      | 0.844                     | Permen (Yupi)               |             |                                       |
|                |                    | 1                      | 0.844                     | So Good                     |             |                                       |
|                |                    | 1                      | 0.844                     | sosro                       |             |                                       |
|                |                    | 1                      | 0.800                     | Telur                       |             |                                       |
|                |                    | 1                      | 0.800                     | ajinomoto                   |             |                                       |
|                |                    | 1                      | 0.800                     | boom                        |             |                                       |
|                |                    | ì                      | 0.800                     | sprite                      |             |                                       |

Gambar 4. 8 Item Set

Ada beberapa itemset pada gambar 4.8 ada 23740 itemset dengan total max size nya adalah 3 seperti contoh air mineral (lemineral) memilik support 0,878%, kemudian telur memiliki support 0,800% dan lain-lain. Sedangkan hasil assosiasi rules yang di dapatkan dari proses yang dijalankan dirapidminer dapat dilihat pada gambar dibawah ini:

|                                                |                                                                                                    | -03                                                                                                    |                                                                                                    |                                                                                                    |                                                                                                    |                                                                                                    |                                                                                                    |      | -                                                                                                    |                                                                                                    |
|------------------------------------------------|----------------------------------------------------------------------------------------------------|----------------------------------------------------------------------------------------------------|----------------------------------------------------------------------------------------------------|----------------------------------------------------------------------------------------------------|----------------------------------------------------------------------------------------------------|----------------------------------------------------------------------------------------------------|----------------------------------------------------------------------------------------------------|------|----------------------------------------------------------------------------------------------------|----------------------------------------------------------------------------------------------------|
| Result History                                 | I FrequentitemSe                                                                                                    | its (FP-Gi                                                                                                    | owth)                                                                                                    | X 🦉 AssociationRules (Create A                                                                                                    | ssociation Rules) ×                                                                                                    |                                                                                                    |                                                                                                    |      |                                                                                                    | itory                                                                                                    |
| -                                              | Show rules matching                                                                                                    | _ []                                                                                                    | No.                                                                                                    | Premises                                                                                                    | Conclusion                                                                                                    | Support                                                                                                    | Confidence                                                                                                    | LaP  | Place                                                                                                    | = •                                                                                                    |
| Data                                           | all of these conclusions:                                                                                                    | •                                                                                                    | 231                                                                                                    | minuman                                                                                                    | Telur                                                                                                    | 0.613                                                                                                    | 0.731                                                                                                    | 0.87 | 77 ^                                                                                                    | 🕨 🗰 Tr                                                                                                    |
|                                                | Mie instan                                                                                                    | ^                                                                                                    | 232                                                                                                    | minuman                                                                                                    | Mie instan, Telur                                                                                                    | 0.613                                                                                                    | 0.731                                                                                                    | 0.87 | 77                                                                                                    | Salar                                                                                                    |
| ~                                              | sanck                                                                                                    |                                                                                                    | 233                                                                                                    | minuman                                                                                                    | Sabun, Telur                                                                                                    | 0.613                                                                                                    | 0.731                                                                                                    | 0.87 | 77                                                                                                    | ) 🙀 La                                                                                                    |
| 4                                              | Rokok                                                                                                    |                                                                                                    | 234                                                                                                    | Sabun, minuman                                                                                                    | Telur                                                                                                    | 0.613                                                                                                    | 0.731                                                                                                    | 0.87 | 77                                                                                                    | + 📕 DI                                                                                                    |
| Graph                                          | Coklat<br>Kecan saos                                                                                                    |                                                                                                    | 235                                                                                                    | minuman                                                                                                    | sanck, Telur                                                                                                    | 0.613                                                                                                    | 0.731                                                                                                    | 0.87 | 77                                                                                                    |                                                                                                    |
|                                                | obat                                                                                                    |                                                                                                    | 236                                                                                                    | minuman                                                                                                    | Rokok, air (Dus)                                                                                                    | 0.613                                                                                                    | 0.731                                                                                                    | 0.87 | 77                                                                                                    |                                                                                                    |
|                                                | air (Dus)<br>Bumbu kemasan                                                                                                    | _                                                                                                    | 237                                                                                                    | Penvedap rasa                                                                                                    | obat                                                                                                    | 0.452                                                                                                    | 0.737                                                                                                    | 0.90 | 00                                                                                                    |                                                                                                    |
| Description                                    | Fast Food<br>Tenung                                                                                                    |                                                                                                    | 238                                                                                                    | Telur                                                                                                    | Bumbu kemasan                                                                                                    | 0.452                                                                                                    | 0.737                                                                                                    | 0.90 | 00                                                                                                    |                                                                                                    |
|                                                | susu                                                                                                    |                                                                                                    | 200                                                                                                    | Tolur                                                                                                    |                                                                                                    | 0.452                                                                                                    | 0.737                                                                                                    | 0.00 | 00                                                                                                    |                                                                                                    |
|                                                | Air (Galon)<br>Gas Elpiji                                                                                                    |                                                                                                    | 235                                                                                                    | Percentaria and a                                                                                                    | 3030<br>41-(0-1)                                                                                                    | 0.452                                                                                                    | 0.737                                                                                                    | 0.90 | 00                                                                                                    |                                                                                                    |
| Annotations                                    | Tea<br>Penyedan rasa                                                                                                    |                                                                                                    | 240                                                                                                    | Penyedap rasa                                                                                                    | Air (Galon)                                                                                                    | 0.452                                                                                                    | 0.737                                                                                                    | 0.90 | 00                                                                                                    |                                                                                                    |
|                                                | Telur                                                                                                    |                                                                                                    | 241                                                                                                    | Penyedap rasa                                                                                                    | Gas Elpiji                                                                                                    | 0.452                                                                                                    | 0.737                                                                                                    | 0.90 | 00                                                                                                    |                                                                                                    |
|                                                | Permen                                                                                                    | ~                                                                                                    | 242                                                                                                    | Penyedap rasa                                                                                                    | Mie Instan, Sabun                                                                                                    | 0.452                                                                                                    | 0.737                                                                                                    | 0.90 | 00                                                                                                    |                                                                                                    |
|                                                | Min. Criterion:                                                                                                    | 100                                                                                                    | 243                                                                                                    | Mie instan, Kecap saos                                                                                                    | minuman                                                                                                    | 0.452                                                                                                    | 0.737                                                                                                    | 0.90 | 00                                                                                                    |                                                                                                    |
|                                                | confidence                                                                                                    | v                                                                                                    | 244                                                                                                    | Mie instan, obat                                                                                                    | minuman                                                                                                    | 0.452                                                                                                    | 0.737                                                                                                    | 0.90 | 00                                                                                                    |                                                                                                    |
|                                                | Min. Criterion Value:                                                                                                    | - 1                                                                                                    | 245                                                                                                    | Mie instan, Tea                                                                                                    | minuman                                                                                                    | 0.452                                                                                                    | 0.737                                                                                                    | 0.90 | 00                                                                                                    |                                                                                                    |
|                                                |                                                                                                    |                                                                                                    | ~                                                                                                    | 1 4 4 1 4 1 4 1 4 1 4 1 4 1 4 1 4 1 4 1                                                                                                    |                                                                                                    |                                                                                                    |                                                                                                    |      |                                                                                                    |                                                                                                    |
|                                                | -                                                                                                    |                                                                                                    | <                                                                                                    |                                                                                                    |                                                                                                    |                                                                                                    |                                                                                                    |      | >                                                                                                    | <                                                                                                    |
| Daeult History                                 |                                                                                                    |                                                                                                    | <                                                                                                    | Views: Design Results                                                                                                    | Turbo Prep Auto Model Deployments                                                                                                    |                                                                                                    | Find data, operators                                                                                                    | etc  |                                                                                                    | All Studio 🕶                                                                                                    |
| 2 Page 1                                       | FrequentitemSe                                                                                                    | its (FP-Gr                                                                                                    | <<br>owth)                                                                                                    | Views. Design Results                                                                                                    | Turbo Prep Auto Model Deployments                                                                                                    |                                                                                                    | Find data, operators                                                                                                    | etc  | Repositor                                                                                                    | All Studio •<br>y ×                                                                                                    |
| Result History                                 | FrequentitemSe<br>Show rules matching<br>al of these conclusions:                                                                                                    | Its (FP-Gr                                                                                                    | <<br>owth)<br>Pri                                                                                                    | Views. Design Results                                                                                                    | Turbo Prep Auto Model Deployments<br>sociation Rules; ×<br>Conclusion                                                                                                    | Support                                                                                                    | Find data, operators                                                                                                    | etc  | Cepositor                                                                                                    | All Studio •<br>y ×<br>r = •                                                                                                    |
| Result History                                 | FrequentitemSk<br>Show rules matching<br>all of these conclusions: Air thrieral (lemineral)                                                                                                    | No.<br>685                                                                                                    | <<br>owth)<br>Pri<br>1 Ro                                                                                                    | Views. Design Results                                                                                                    | Turbo Prep Auto Model Deployments<br>sociation Rules ×<br>Conclusion<br>Tepung Bogasari Caira                                                                                                    | Support<br>0.456                                                                                                    | Find data, operators. Contidence L 0.732 0 0.732 0                                                                                                    | etc  | Repositor Compositor Sam                                                                                                    | All Studio *<br>y ×<br>r = *<br>uples<br>al Repository                                                                                                    |
| Result History                                 | FrequentitemSe<br>FrequentitemSe<br>all of these conclusions:<br>Art Mineral (emineral)<br>Fristian Flag<br>Gas Eligi (12kg)                                                                                                    | No.<br>685<br>685                                                                                                    | <pre>vowth) Pri Ro Ro Ro Ro Ro Ro Ro Ro Ro Ro Ro Ro Ro</pre>                                                                                                    | Views: Design Results                                                                                                    | Turbo Prep Auto Model Deployments<br>sociation Rules ×<br>Conclusion<br>Tepung Bogasari Caira<br>sariwangi<br>Turuno Rosasari Caira                                                                                                    | Support<br>0.456<br>0.456                                                                                                    | Find data, operators.  Contidence L 0.732 0 0.732 0 0.732 0 0.732 0 0.732 0 0.732 0 0.733 0 0.733 0 0. | etc  | Repositor Compositor Sam Compositor Compositor Composit                                                                                                    | All Studio +<br>y ×<br>r = +<br>all Repository<br>connections                                                                                                    |
| Result History                                 | Frequentitiense<br>Frequentitiense<br>Show rules matching<br>all of these conclusions.<br>Air Minoral (omnoral)<br>Fridian Flag<br>Gas Eley (13kg)<br>Indomie<br>Teçong Kunci Biru<br>Teçong Kunci Biru                                                                                                    | Its (FP-Gi<br>No.<br>685<br>685<br>685<br>685                                                                                                    | < owth) Pri 1 Ro 2 Ro 3 Ro 4 Ro                                                                                                    | Views Design Results                                                                                                    | Turbo Prep Auto Model Deployments<br>sociation Rules) ×<br>Conclusion<br>Topung Bogasan Caira<br>sarirangi<br>Topung Bogasan Caira<br>sarirangi                                                                                                    | Support<br>0.456<br>0.456<br>0.456<br>0.456                                                                                  | Confidence         L           0.732         0           0.732         0           0.732         0           0.732         0                                                                                                    | etc  | Cepositor Cetorsitor Cetorsitor C                                                                                                    | All Studio  All Studio  All St |
| Result History<br>Data                         | FrequentitienSo<br>FrequentitienSo<br>Show rules matching<br>all of these conclusions<br>Air tilineal (formeral)<br>Case Tilineal<br>Case Tilineal<br>Case                                                                                                    | No. 685 685 685 685 685                                                                                                    | <ul> <li>owth)</li> <li>Pri</li> <li>1 Ro</li> <li>2 Ro</li> <li>3 Ro</li> <li>4 Ro</li> <li>5 Air</li> </ul>                                                                                                    | Views: Design Results<br>Second Second | Turbo Prep Auto Model Deployments<br>sociation Rules ×<br>Conclusion<br>Tepung Bogasari Caira<br>sariwangi<br>Tepung Bogasari Caira<br>sariwangi<br>Rukei (Gamoerma)                                                                                                    | Support<br>0.456<br>0.456<br>0.456<br>0.456<br>0.456<br>0.544                                                                | Confidence         L           0.732         0           0.732         0           0.732         0           0.732         0           0.732         0                                                                                                    | etc  | Cepositor Cepositor Compositor Compositor Co                                                                                                    | All Studio *<br>Y X<br>r = *<br>ples<br>ata<br>rocesses<br>rando pres                                                                                                    |
| Result History<br>Data                         | FrequentItemSet                                                                                                    | No.<br>685<br>685<br>685<br>685<br>685<br>685                                                                                                    | <pre>vowth) Pri Pri Ro Ro Ro Ro Air Air Air Air Air Air Air Air Air Air</pre>                                                                                                    | Views Design Results                                                                                                    | Turbo Prep Auto Model Deployments<br>asociation Rules ×<br>Conclusion<br>Tepung Bogasari Caira<br>sariwangi<br>Tepung Bogasari Caira<br>sariwangi<br>Rolok (Gampoema)<br>Costali (Caibun)                                                                                                    | Support<br>0.456<br>0.456<br>0.456<br>0.456<br>0.456<br>0.456<br>0.644                                                       | Confidence         L           0.732         0           0.732         0           0.732         0           0.732         0           0.732         0           0.732         0           0.732         0           0.732         0           0.734         0           0.734         0                                                                                                    | etc  | Cepositor Cepositor Compositor Compositor Co                                                                                                    | All Studio *<br>Y X<br>r = *<br>In Repository<br>connections<br>ata<br>rocesses<br>nando (v/s)<br>Tabuas ba                                                                                                    |
| Result History<br>Data                         | FrequentItemSe<br>FrequentItemSe<br>Show rules matching<br>all of these conclusions:<br>Air Mineral (emineral)<br>Frisian Flag<br>Gas Elpi (12kg)<br>Inderse<br>Gas Elpi (12kg)<br>Inderse<br>pod<br>saos indotod<br>top cafle<br>Parmen (ruppi)                                                                                                    | No.<br>685<br>685<br>685<br>685<br>685<br>685<br>685<br>685<br>685                                                                                                    | < pre>vowth) Prin Ro Ro Ro Ro Ro Ro Ro Ro Ro Ro Ro Ro Ro                                                                                                    | Views: Design Results                                                                                                    | Turto Prep Auto Model Deployments<br>asociation Rules) ×<br>Conclusion<br>Topung Bogasari Caira<br>sariwangi<br>Tepung Bogasari Caira<br>sariwangi<br>Roke (Campoema)<br>Coldal (Cadbury)<br>Roke (Campoema)                                                                                                    | Support<br>0.456<br>0.456<br>0.456<br>0.456<br>0.456<br>0.644<br>0.644                                                       | Confidence         L           0.732         0           0.732         0           0.732         0           0.732         0           0.734         0           0.734         0           0.734         0                                                                                                    | etc  | Cepositor Cetors Cepositor Cetors Cetors Cet                                                                                                    | All Studio  All Studio  All St |
| Result History<br>Data<br>Graph<br>Escription  | FrequentItemSke<br>FrequentItemSke<br>Show rules matching<br>all of these conclusions:<br>Air Mineral (emineral)<br>Frisian Flag<br>Gas Elpii (12kg)<br>Indone Skino<br>Topung Kund Biru<br>kecap abc<br>pod<br>saos indotod<br>top cafle<br>Permen (rupi)<br>So Good<br>sosro                                                                                                    | ts (FP-G)<br>No.<br>685<br>685<br>685<br>685<br>685<br>685<br>685<br>685<br>685                                                                                                    | <                                                                                                    | Views: Design Results  Views: AssociationRules (Create Au emises kok (Gampoerna), Rokok (Gudang garam) kok (Gampoerna), Meboy kok (Gampoerna), Meboy Mineral (demineral) Jian Flag Jian Flag                                                                                                    | Turbo Prep Auto Model Deployments<br>ssociation Rutes) × Conclusion Topung Bogasari Cairra sariwangi Tepung Bogasari Cairra sariwangi Rokok (Bampoema) Colidi (Cadbury) Rokok (Gampoema) Colidi (Cadbury)                                                                                                    | Support<br>0.456<br>0.456<br>0.456<br>0.456<br>0.456<br>0.644<br>0.644<br>0.644                                              | Confidence         L           0.732         0           0.732         0           0.732         0           0.732         0           0.734         0           0.734         0           0.734         0           0.734         0           0.734         0           0.734         0                                                                                                    | etc  | Repositor<br>Compositor<br>Composi                                                                                                    | All Studio V<br>y X<br>r = V<br>il Repository<br>onnections<br>ata<br>rocesses<br>Pando 0/12<br>Tabulasi ba<br>Legevy)                                                                                                    |
| Result History                                 | FrequentitemSo<br>FrequentitemSo<br>Show rules matching<br>all of these conclusions: *<br>Ar Mineral (emineral)<br>Fristan Flag<br>Gas Elpi (12kg)<br>Indomie<br>Topung Kund Bru<br>kečap acc<br>pod<br>soportie<br>Permen (rule)<br>So Good<br>soportie<br>Permen (rule)<br>So Good<br>soportie<br>Permen (rule)<br>So Good<br>soportie<br>Permen (rule)<br>So Good<br>soportie<br>Permen (rule)<br>So Good<br>soportie<br>Permen (rule)<br>So Good<br>soportie<br>Permen (rule)<br>So Good<br>Soportie<br>Permen (rule)<br>So Good<br>Soportie<br>Permen (rule)<br>So Good<br>Soportie<br>Permen (rule)<br>So Good<br>Soportie<br>Permen (rule)<br>So Good<br>Soportie<br>Permen (rule)<br>So Good<br>Soportie<br>Permen (rule)<br>So Good<br>Soportie<br>Permen (rule)<br>So Fortie<br>Permen (rule)<br>So Fortie<br>Permen (rule)<br>So Fortie<br>Permen (rule)<br>So Fortie<br>Permen (rule)<br>So Fortie<br>Permen (rule)<br>So Fortie<br>Permen (rule)<br>Soportie<br>Permen (rule)<br>Soportie<br>Permen (rule)<br>Permen (rule)                                                                                                    | No. 685 685 685 685 685 685 685 685 685 685                                                                                                    | < <ul> <li>wwth)</li> <li>Prival</li> <li>Provide</li> <li>Provide</li> <li>P</li></ul>                                                                                                    | Views: Design Results  Views: AssociationRules (Create Ar  emises kok (Gampoerna), Rokok (Gudang garam) kok (Gampoerna), Meboy kok (Gampoerna), Meboy kok (Gampoerna), Meboy Mineral (lemineral) Mineral (lemineral) alian Flag slan Flag slan Flag slan Flag                                                                                                    | Turbo Prep Auto Model Deployments<br>sociation Rules) ×<br>Conclusion<br>Topung Bogasari Cairra<br>sariwangi<br>Tepung Bogasari Cairra<br>sariwangi<br>Rokok (Gampoema)<br>Coltal (Cadbury)<br>Rokok (Gampoema)<br>Coltal (Cadbury)<br>Rokok (Gampoema)                                                                                                    | Support<br>0.456<br>0.456<br>0.456<br>0.456<br>0.544<br>0.544<br>0.544<br>0.644                                              | Confidence         L           0.732         0           0.732         0           0.732         0           0.732         0           0.734         0           0.734         0           0.734         0           0.734         0           0.734         0           0.734         0           0.734         0                                                                                                    | etc  | Cepositor<br>Cepositor<br>Compositor<br>Compositor<br>Co | All Studio *<br>y ×<br>r = *<br>ples<br>al Repository<br>francelons<br>ata<br>rocesses<br>P hando (pris<br>P Tabulasi ba<br>Legecy)                                                                                                    |
| Result History                                 | FrequentItemSet                                                                                                    | No. 685 685 685 685 685 685 685 685 685 685                                                                                                    | <                                                                                                    | Views: Design Results                                                                                                    | Turbo Prep Auto Model Deployments<br>asociation Rules) ×<br>Conclusion<br>Tepung Bogasan Caira<br>sarirangi<br>Tepung Bogasan Caira<br>sarirangi<br>Robota (Gampoema)<br>Coldat (Cadbury)<br>Robota (Gampoema)<br>Coldat (Cadbury)<br>Robota (Gampoema)<br>Robota (Gampoema)<br>Robota (Gampoema)                                                                                                    | Support<br>0.455<br>0.456<br>0.456<br>0.456<br>0.654<br>0.654<br>0.654<br>0.654<br>0.654                                     | Confidence         L           0.732         0           0.732         0           0.732         0           0.734         0           0.734         0           0.734         0           0.734         0           0.734         0           0.734         0           0.734         0           0.734         0           0.734         0           0.734         0           0.734         0                                                                                                    | R    | Cepositor<br>Cepositor<br>Compositor<br>Sam<br>Compositor<br>Compositor<br>Composito | All Studio +<br>y ×<br>r = +<br>ples<br>al Repository<br>francelons<br>ata<br>rocesses<br>P hando (pres<br>P tabulasi ba<br>Legecy)                                                                                                    |
| Result History                                 | FrequentItemSet                                                                                                    | No. 685 685 685 685 685 685 685 685 685 685                                                                                                    | < <ul> <li>prin</li> <li>prin</li> <li>Ro</li> <li>Ro</li> <li< td=""><td>Views Design Results</td><td>Turbo Prep Auto Model Deployments<br/>sociation Rules) ×<br/>Conclusion<br/>Tepung Bogasari Caira<br/>sariwangi<br/>Tepung Bogasari Caira<br/>sariwangi<br/>Rokok (Gampoema)<br/>Coldat (Cadbury)<br/>Rokok (Gampoema)<br/>Coldat (Cadbury)<br/>Rokok (Gampoema)<br/>Coldat (Cadbury)<br/>Rokok (Gampoema)<br/>Coldat (Cadbury)</td><td>Support<br/>0.456<br/>0.456<br/>0.456<br/>0.456<br/>0.644<br/>0.644<br/>0.644<br/>0.644<br/>0.644</td><td>Confidence         L           0.732         0           0.732         0           0.732         0           0.734         0           0.734         0           0.734         0           0.734         0           0.734         0           0.734         0           0.734         0           0.734         0           0.734         0           0.734         0           0.734         0           0.734         0</td><td>etc</td><td>Repositor</td><td>All Studio +<br/>y ×<br/>all Repository (<br/>all Repository (<br/>all repository (<br/>all repository (<br/>all repository (<br/>black all all all all all all all all all al</td></li<></ul>                                                                                                    | Views Design Results                                                                                                    | Turbo Prep Auto Model Deployments<br>sociation Rules) ×<br>Conclusion<br>Tepung Bogasari Caira<br>sariwangi<br>Tepung Bogasari Caira<br>sariwangi<br>Rokok (Gampoema)<br>Coldat (Cadbury)<br>Rokok (Gampoema)<br>Coldat (Cadbury)<br>Rokok (Gampoema)<br>Coldat (Cadbury)<br>Rokok (Gampoema)<br>Coldat (Cadbury)                                                                                                    | Support<br>0.456<br>0.456<br>0.456<br>0.456<br>0.644<br>0.644<br>0.644<br>0.644<br>0.644                                     | Confidence         L           0.732         0           0.732         0           0.732         0           0.734         0           0.734         0           0.734         0           0.734         0           0.734         0           0.734         0           0.734         0           0.734         0           0.734         0           0.734         0           0.734         0           0.734         0                                                                                                    | etc  | Repositor                                                                                                    | All Studio +<br>y ×<br>all Repository (<br>all Repository (<br>all repository (<br>all repository (<br>all repository (<br>black all all all all all all all all all al                                                                                                    |
| Result History<br>Date<br>Graph<br>Description | FrequentitemSet                                                                                                    | No. 685 685 685 685 685 685 685 685 685 685                                                                                                    | <                                                                                                    | Views Design Results Views AssociationRules (Create Ar emises kok (Sampoerna), Rokok (Gudang garam) kok (Gampoerna), Rokok (Gudang garam) kok (Gampoerna), Meboy kok (Gampoerna), Meboy alian Flag alian Flag ali  | Turbo Prep Auto Model Deployments asociation Rules) Conclusion Topung Bogasari Caira sariwangi Topung Bogasari Caira sariwangi Robok (Gampoema) Costat (Cadbury) Robok (Gampoema) Costat (Cadbury) Robok (Gampoema) Costat (Cadbury) Robok (Gampoema) Costat (Cadbury) Robok (Gampoema) Costat (Cadbury) Robok (Gampoema) Costat (Cadbury) Robok (Gampoema) Costat (Cadbury) Robok (Gampoema)                                                                                                    | Support<br>0.456<br>0.456<br>0.456<br>0.456<br>0.844<br>0.844<br>0.844<br>0.844<br>0.844<br>0.844<br>0.844                   | Find data operators         L           0.732         0           0.732         0           0.732         0           0.732         0           0.734         0           0.734         0           0.734         0           0.734         0           0.734         0           0.734         0           0.734         0           0.734         0           0.734         0           0.734         0           0.734         0           0.734         0                                                                                                    | R    | Repositor     Sam     Sam     Co     Sam     Co     Sam     Co     Sam     Co     Sam     Co                                                                                                    | All Studio +<br>y ×<br>all Repository (<br>all Repository (<br>all repository (<br>all repository (<br>all repository (<br>black all all all all all all all all all al                                                                                                    |
| Result History<br>Date<br>Graph<br>Description | FrequentItemSet     Show rules matching     all of these conclusion:     Fristan Flag     Gas Elpi(12:g)     Air Mineral (winneral)     Fristan Flag     Gas Elpi(12:g)     fristan Flag     Gas Elpi(12:g)     fristan Flag     Gas inddfood     top cafte     pend     sosio inddfood     top cafte     Perman (Yupi)     So Good     sosro     Telur     ajnomoto     boom     sprite     Robok (Gampeena)     Mie eedap     indomik     sunifolt     Robok (Cudang garam)     V                                                                                                    | Its (FP-Gr<br>No.<br>685<br>685<br>685<br>685<br>685<br>685<br>685<br>685<br>685<br>685                                                                                                    | <                                                                                                    | Views Design Results Views AssociationRules (Create Ar emises kok (Sampoerna), Rokok (Gudang garam) kok (Sampoerna), Rokok (Gudang garam) kok (Sampoerna), Iliboy kok (Sampoerna), Iliboy kok (Sampoerna), Iliboy sitan Flag sitan Flag  | Turbo Prep Auto Model Deployments asociation Rules) Conclusion Tepung Bogasari Caira sariwangi Tepung Bogasari Caira sariwangi Rolok (Bampoema) Coldat (Cadbury) Rokok (Gampoema) Rokok (Gampoema) Rokok (Gampoema) Rokok (Gampoema) Rokok (Gampoema) Rokok (Gampoema) Rokok (Gampoema) Rokok (Gampoema) Rokok (Gampoema) Rokok (Gampoema) Rokok (Gampoema) Rokok (Gampoema) Rokok (Gampoema) Rokok (Gampoema) Rokok (Gampoema) Rokok (Gampoema)                                                                                                    | Support<br>0.456<br>0.456<br>0.456<br>0.456<br>0.844<br>0.844<br>0.844<br>0.844<br>0.844<br>0.844<br>0.844<br>0.844          | Confidence         L           0.732         0           0.732         0           0.732         0           0.732         0           0.734         0           0.734         0           0.734         0           0.734         0           0.734         0           0.734         0           0.734         0           0.734         0           0.734         0           0.734         0           0.734         0           0.734         0           0.734         0           0.734         0           0.734         0           0.734         0           0.734         0                                                                                                    | R    | Repositor                                                                                                    | All Studio +<br>Y X<br>r_ = +<br>ples<br>Il Repository (<br>roonections<br>ata<br>rocesses<br>Panado, puez<br>Tabulasi ba<br>Legency)                                                                                                    |
| Result History<br>Data<br>Graph<br>Description | FrequentItemSet     Show rules matching     all of these conclusions:     Air filmerail (#mmerail)     Frisian Flag     Gas Elpi(12xg)     Indomie     Tepung Kunci Biru     kecag abc     position indomie     Permen (Yugi)     So Good     SoBro     Tebur     ajnomoto     boom     sprite     Robek (Gampeenna)     Mie ecdag     suniljoht     Robek (Gudang garam)     w Min. Criterion:                                                                                                    | ts (FP-Gr<br>No.<br>685<br>685<br>685<br>685<br>685<br>685<br>685<br>685<br>685<br>685                                                                                                    | vewth)           Privation           Privation           1           Ro           3           Ro           3           Ro           3           Ro           Air           Ro           Air           Ro           Ga           Air           Ro           Ga           Ind           Ind           Ro           Ro <td>Views Design Results Views AssociationRules (Create Ar emiss kok (Gampoerna), Rokok (Gudang garam) kok (Gampoerna), Rokok (Gudang garam) kok (Gampoerna), Ileboy kok (Gampoerna), Ileboy kok (Gampoerna), Ileboy sone as Eleji (12xg) san Flag san Flag san Fla</td> <td>Turbo Prep     Auto Model     Deployments       aso-Cattion Rules)     ×       Conclusion     ×       Tepung Bogasari Cakra     sariwangi       Tepung Bogasari Cakra     sariwangi       Roite (Gampoerna)     Coldat (Cadbury)       Roite (Gampoerna)     Coldat (Cadbury)       Roite (Gampoerna)     Coldat (Cadbury)       Roite (Gampoerna)     Coldat (Cadbury)       Roite (Gampoerna)     Coldat (Cadbury)       Roite (Gampoerna)     Coldat (Cadbury)       Roite (Gampoerna)     Coldat (Cadbury)       Roite (Gampoerna)     Coldat (Cadbury)</td> <td>Support<br/>0.456<br/>0.456<br/>0.456<br/>0.456<br/>0.446<br/>0.844<br/>0.844<br/>0.844<br/>0.844<br/>0.844<br/>0.844<br/>0.844<br/>0.844</td> <td>Confidence         L           0.732         0           0.732         0           0.732         0           0.732         0           0.734         0           0.734         0           0.734         0           0.734         0           0.734         0           0.734         0           0.734         0           0.734         0           0.734         0           0.734         0           0.734         0           0.734         0           0.734         0           0.734         0           0.734         0           0.734         0</td> <td></td> <td>&gt;<br/>Cepositor<br/>Cepositor<br/>Sam<br/>Compositor<br/>Centre<br/>Centre<br/>Cen</td> <td>All Studio +<br/>Y X<br/>L = +<br/>pipes<br/>ata<br/>rocesses<br/>P hando espenyi<br/>P tabulasi ba<br/>Leopenyi</td> | Views Design Results Views AssociationRules (Create Ar emiss kok (Gampoerna), Rokok (Gudang garam) kok (Gampoerna), Rokok (Gudang garam) kok (Gampoerna), Ileboy kok (Gampoerna), Ileboy kok (Gampoerna), Ileboy sone as Eleji (12xg) san Flag san Flag san Fla  | Turbo Prep     Auto Model     Deployments       aso-Cattion Rules)     ×       Conclusion     ×       Tepung Bogasari Cakra     sariwangi       Tepung Bogasari Cakra     sariwangi       Roite (Gampoerna)     Coldat (Cadbury)       Roite (Gampoerna)     Coldat (Cadbury)       Roite (Gampoerna)     Coldat (Cadbury)       Roite (Gampoerna)     Coldat (Cadbury)       Roite (Gampoerna)     Coldat (Cadbury)       Roite (Gampoerna)     Coldat (Cadbury)       Roite (Gampoerna)     Coldat (Cadbury)       Roite (Gampoerna)     Coldat (Cadbury) | Support<br>0.456<br>0.456<br>0.456<br>0.456<br>0.446<br>0.844<br>0.844<br>0.844<br>0.844<br>0.844<br>0.844<br>0.844<br>0.844 | Confidence         L           0.732         0           0.732         0           0.732         0           0.732         0           0.734         0           0.734         0           0.734         0           0.734         0           0.734         0           0.734         0           0.734         0           0.734         0           0.734         0           0.734         0           0.734         0           0.734         0           0.734         0           0.734         0           0.734         0           0.734         0                                                                                                    |      | ><br>Cepositor<br>Cepositor<br>Sam<br>Compositor<br>Centre<br>Centre<br>Cen                                                  | All Studio +<br>Y X<br>L = +<br>pipes<br>ata<br>rocesses<br>P hando espenyi<br>P tabulasi ba<br>Leopenyi                                                                                                    |
| Result History<br>Data<br>Craph<br>Description | FrequentitemSc<br>FrequentitemSc<br>Show rules matching<br>all of these conductions<br>all of these conductions<br>Air Mineral (emineral)<br>Fristan Flag<br>Gas Elgi (12kg)<br>Indomie<br>Topung Kund Bru<br>kecap acc<br>pod<br>soprafie<br>Permen (rule)<br>So Good<br>soprafie<br>Permen (rule)<br>So Good<br>soprafie<br>Permen (rule)<br>So Good<br>soprafie<br>Permen (rule)<br>So Good<br>soprafie<br>Permen (rule)<br>So Good<br>soprafie<br>Permen (rule)<br>So Good<br>soprafie<br>Permen (rule)<br>So Good<br>soprafie<br>Permen (rule)<br>So Good<br>soprafie<br>Permen (rule)<br>So Good<br>soprafie<br>Permen (rule)<br>So Good<br>soprafie<br>Permen (rule)<br>So Good<br>soprafie<br>Permen (rule)<br>So Good<br>soprafie<br>Permen (rule)<br>So Good<br>Soprafie<br>Permen (rule)<br>So Good<br>Soprafie<br>Permen (rule)<br>So Good<br>Soprafie<br>Permen (rule)<br>So Good<br>Soprafie<br>Permen (rule)<br>So Good<br>Soprafie<br>Permen (rule)<br>So Good<br>Soprafie<br>Permen (rule)<br>So Good<br>Soprafie<br>Permen (rule)<br>So Good<br>Soprafie<br>Permen (rule)<br>So Good<br>Soprafie<br>Permen (rule)<br>So Good<br>Soprafie<br>Permen (rule)<br>Soft<br>Soprafie<br>Permen (rule)<br>Soft<br>Soft<br>Soprafie<br>Permen (rule)<br>Soft<br>Soft | Its (FP-G)<br>No.<br>665<br>665<br>665<br>665<br>665<br>665<br>665<br>665<br>666<br>666<br>666<br>666<br>666<br>666<br>666<br>666<br>666<br>666<br>666<br>666<br>666<br>666<br>666<br>666<br>666<br>666<br>666<br>666<br>666<br>666<br>665<br>665<br>666<br>665<br>666<br>6666 | vewth)           Print           1         Ro           2         Ro           3         Ro           5         Air           6         Air           7         Fri           9         Ga           0         Ind           1         Ind           2         Tej           3         kei           4         kei                                                                                                    | Views: Design Results Views: Results Constraints Results Resul  | Turto Prep     Auto Model     Deployments       socclation Rulesj     ×       Conclusion                                                                                                    | Support<br>0.456<br>0.456<br>0.456<br>0.456<br>0.644<br>0.644<br>0.644<br>0.644<br>0.644<br>0.644<br>0.644<br>0.644<br>0.644 | Confidence         L           0.732         0           0.732         0           0.732         0           0.732         0           0.734         0           0.734         0           0.734         0           0.734         0           0.734         0           0.734         0           0.734         0           0.734         0           0.734         0           0.734         0           0.734         0           0.734         0           0.734         0           0.734         0           0.734         0           0.734         0           0.734         0           0.734         0           0.734         0                                                                                                    |      | ><br>Cepositor<br>Cepositor<br>Sam<br>Locc<br>Cecositor<br>Cecositor<br>Cecosit                                                                                                    | All Studio +<br>Y X<br>I = +<br>I Repository<br>ata<br>rocesses<br>P nando usery<br>P nabulasi ba<br>I segeny)                                                                                                    |

Gambar 4. 9 Tabel Asosiasi

Tabel assosiasi pada create association rules terlihat beberapa produk

seperti Rokok (sampoerna), Rokok (gudang garam) dan sariwangi memiliki kecendrungan 73,1% untuk dibeli secara bersamaan dan memiliki nilai support 45,60% begitupun dengan data yang ada dan lainlain seperti pada tampilan gambar diatas. Sehingga dapat diperoleh beberapa aturan asosiasi yang dapat dibentuk. Keputusan inikelak dapat membantu pihak MM Riski Elyda dalam penentuan pola tataletak produk dan membantu dalam penyedian stok barang di MM Riski Elyda agar tercukupi ketikakonsumen membeli produk.

Hasil pembentukan aturan assosiasi dari pengujian pada aplikasi RapidMiner Studio dapat dilihat pada gambar berikut:

|                | Views:                                       | Design      | Results          | Turbo Prep       | Auto Model | Deployments |
|----------------|----------------------------------------------|-------------|------------------|------------------|------------|-------------|
| Result History | 🛒 FrequentItemSets (FP-Growth) 🛛 🛛 🦉 🗚       | Association | Rules (Create As | sociation Rules) | ×          |             |
|                | AssociationRules                             |             |                  |                  |            |             |
| Data           | Association Dulos                            |             |                  |                  |            |             |
|                | [Telur Rokok (Gudang garam)]> [coca-cola]    | (confiden   | ce: 0 702)       |                  |            |             |
|                | [Telur, Bokok (Gudang garam)]> [sasa] (conf  | idence: 0   | .702)            |                  |            |             |
| -              | [Telur, Rokok (Gudang garam)]> [sunslink] (  | confidenc   | e: 0.70)         |                  |            |             |
| A              | [Telur, Rokok (Gudang garam)]> [Tepung Boga  | sari Cakr   | al (confidend    | ce: 0.702)       |            |             |
| Graph          | [Telur, Rokok (Gudang garam)]> [sariwangi]   | (confiden   | ce: 0.702)       |                  |            |             |
|                | [Telur, lifeboy]> [coca-cola] (confidence:   | 0.702)      |                  |                  |            |             |
|                | [Telur, lifeboy]> [sasa] (confidence: 0.702  | )           |                  |                  |            |             |
|                | [Telur, lifeboy]> [sunslink] (confidence: 0  | .702)       |                  |                  |            |             |
| 2              | [Telur, lifeboy]> [Tepung Bogasari Cakra] (  | confidenc   | e: 0.702)        |                  |            |             |
|                | [Telur, lifeboy]> [sariwangi] (confidence:   | 0.702)      |                  |                  |            |             |
| Description    | [ajinomoto, Rokok (Gudang garam)]> [coca-co  | la] (conf   | idence: 0.702    | 2)               |            |             |
|                | [ajinomoto, Rokok (Gudang garam)]> [sasa] (  | confidenc   | e: 0.702)        |                  |            |             |
|                | [ajinomoto, Rokok (Gudang garam)]> [sunslin  | k] (confi   | dence: 0.702)    | )                |            |             |
|                | [ajinomoto, Rokok (Gudang garam)]> [Tepung ] | Bogasari    | Cakra] (confi    | idence: 0.702)   |            |             |
|                | [ajinomoto, Rokok (Gudang garam)]> [sariwan  | gi] (conf   | idence: 0.702    | 2)               |            |             |
| Annotations    | [ajinomoto, lifeboy]> [coca-cola] (confiden  | ce: 0.702   | )                |                  |            |             |
|                | [ajinomoto, lifeboy]> [sasa] (confidence: 0  | .70)        |                  |                  |            |             |
|                | [ajinomoto, lifeboy]> [sunslink] (confidence | e: 0.702)   |                  |                  |            |             |
|                | [ajinomoto, lifeboy]> [Tepung Bogasari Cakr  | a] (confi   | dence: 0.702)    | )                |            |             |
|                | [ajinomoto, lifeboy]> [sariwangi] (confiden  | ce: 0.702   | )                |                  |            |             |
|                | [boom, Rokok (Gudang garam)]> [coca-cola] (  | confidenc   | e: 0.702)        |                  |            |             |
|                | [boom, Rokok (Gudang garam)]> [sasa] (confi- | dence: 0.   | 702)             |                  |            |             |
|                | [boom, Kokok (Gudang garam)]> [sunslink] (c  | onridence   | : 0.702)         |                  |            |             |
|                | [boom, Kokok (Gudang garam)]> [Tepung Bogas  | arı Cakra   | j (confidence    | e: 0.702)        |            |             |
|                | [boom, Kokok (Gudang garam)]> [sariwangi] (  | ZO2)        | e: 0.702)        |                  |            |             |
|                | [boom, lifeboy]> [Goca-cola] (confidence: 0  | . 102)      |                  |                  |            |             |

Gambar 4. 10 Association Rules

Berdasarkan gambar 4.10 diatas dapat disimpulkan bahwa pola pembelian atau transaksipada MM. Rizky Elyda memperoleh rata-rata nilai confidence assocation rules sebesar 0.702 / 70.2% yang tergolong cukup baik. Dari hasil analisa pada semua data transaksi yang menghasilkan pembentukan kombinasi pembelian barang secara bersamaan, maka dengan hasil ini disarankan pada pihak MM Rizky Elyda untuk menempatkan letak item-item tersebut pada rak yang sama atau berdekatan. Selain itu pihak MM Rizky Elyda jugabisa melakukan penyedian stok yang seimbang pada beberapa item yang sering dibeli secara bersamaan agar ketersedian menjadi stabil dan tentunya diharapkan dapat meningkatkan penjualan. Berikut hasil assocation rules yang bisa menjadi rujukan dalammeletakkan item item pada rak sama atau berdekatan yang dapat dilihat pada tabel 4.2 dibawah ini.

| Nama Item                                    | confidence          |
|----------------------------------------------|---------------------|
| [Telur, Rokok (Gudang garam)]> [coca-cola]   | (confidence: 0.702) |
| [Telur, Rokok (Gudang garam)]> [sasa]        | (confidence: 0.702) |
| [Telur, lifeboy]> [Tepung Bogasari Cakra]    | (confidence: 0.702) |
| [sprite, Rokok (Gudang garam)]> [coca-cola]  | (confidence: 0.702) |
| [So Good, Mie sedap]> [Permen (Fox's)]       | (confidence: 0.702) |
| [sosro, Mie sedap]> [Permen (Fox's)]         | (confidence: 0.702) |
| [ajinomoto, Rokok (Gudang garam)]>           | (confidence: 0.702) |
| [sariwangi]                                  |                     |
| [boom, Rokok (Gudang garam)]> [sasa]         | (confidence: 0.702) |
| [coca-cola]> [Air Mineral (lemineral), Rokok | (confidence: 0.702) |
| (Djarum)]                                    |                     |
| [Frisian Flag, sprite]> [lux]                | (confidence: 0.702) |

Tabel 4. 2 Association Rules Peletakan Item

Pada Tabel 4.2 merupakan hasil association rules yang diperoleh berdasarkan pengolahan data menggunakan algoritma apriori, hasil ini dapat menjadi rujukan pihak toko MM Rizky Elyda untuk meletakkan item-item di dalam satu rak atau berdekatan. Berdasarkan hasil yang dapat dilihat pada table 4.2 menunjukkan nama item seperti telur, rokok (Gudang garam) dan coca-cola dapat diletakkan p ada rak yang sama atau berdekatan dengan memiliki nilai confidence sebesar 70.2% begitupun dengan item item yang lainnya.